## Enabling compatibility mode in Internet Explorer 10 or higher

In order for **app.roc.gov.bd** and **123.49.32.37:7781** and **123.49.32.36:7781** to work correctly in Internet Explorer 10 on Windows 7 / 8 / 8.1 / 10, IE 10 or higher must be set to compatibility mode. If the compatibility mode is not enabled, the RJSC web application may not work properly.

- 1. Open Internet Explorer 10 or higher
- 2. On the Menu bar(or press Alt) >Select Tools menu, click Compatibility View settings.

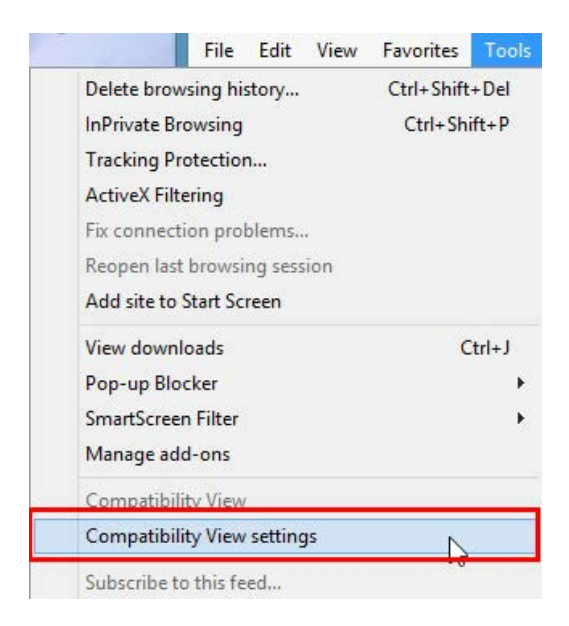

- 3. Do the following:
  - Add **app.roc.gov.bd and 123.49.32.37:7781 and 123.49.32.36:7781** to the list of websites with Compatibility View enabled.
    - 1. In the Add this website: box, type app.roc.gov.bd, and then click Add.
    - 2. In the Add this website: box, type 123.49.32.37:7781, and then click Add.
    - 3. In the Add this website: box, type 123.49.32.36:7781, and then click Add.

| dd this website:                                                                                                    |                                      |
|----------------------------------------------------------------------------------------------------|--------------------------------------|
|                                                                                                    | Add                                  |
| ebsites you've added to Compatibility                                                                                    | / View:                              |
| 123.49.32.36<br>123.49.32.37<br>123.49.32.40<br>roc.gov.bd                                                               | Remove                               |
| Display intranet sites in Compatibilit<br>Use Microsoft compatibility lists<br>Learn more by reading the <u>Internet</u> | y View<br>Explorer privacy statement |